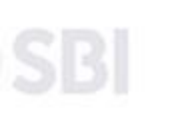

HOME TRANSACTION HISTORY FAO'S CUSTOMER SUPPORT

#### STATE BANK COLLECT

# INSTRUCTIONS FOR FEE PAYMENT THROUGH SBI COLLECT.

Search by institution / organisation name (Enter minimum 4 characters)

elect Category

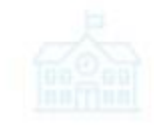

Educational Institutions

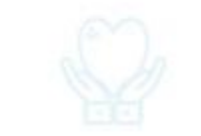

Religious/Charitable Institutions

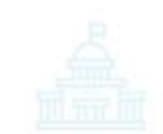

Municipal Corporations

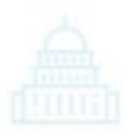

Govt Departments

### Visit School website (<u>https://sskal.ac.in/</u>) and Click on School Fee Payment and then click on "Link for School Fee Payment (AY 2023-24) "

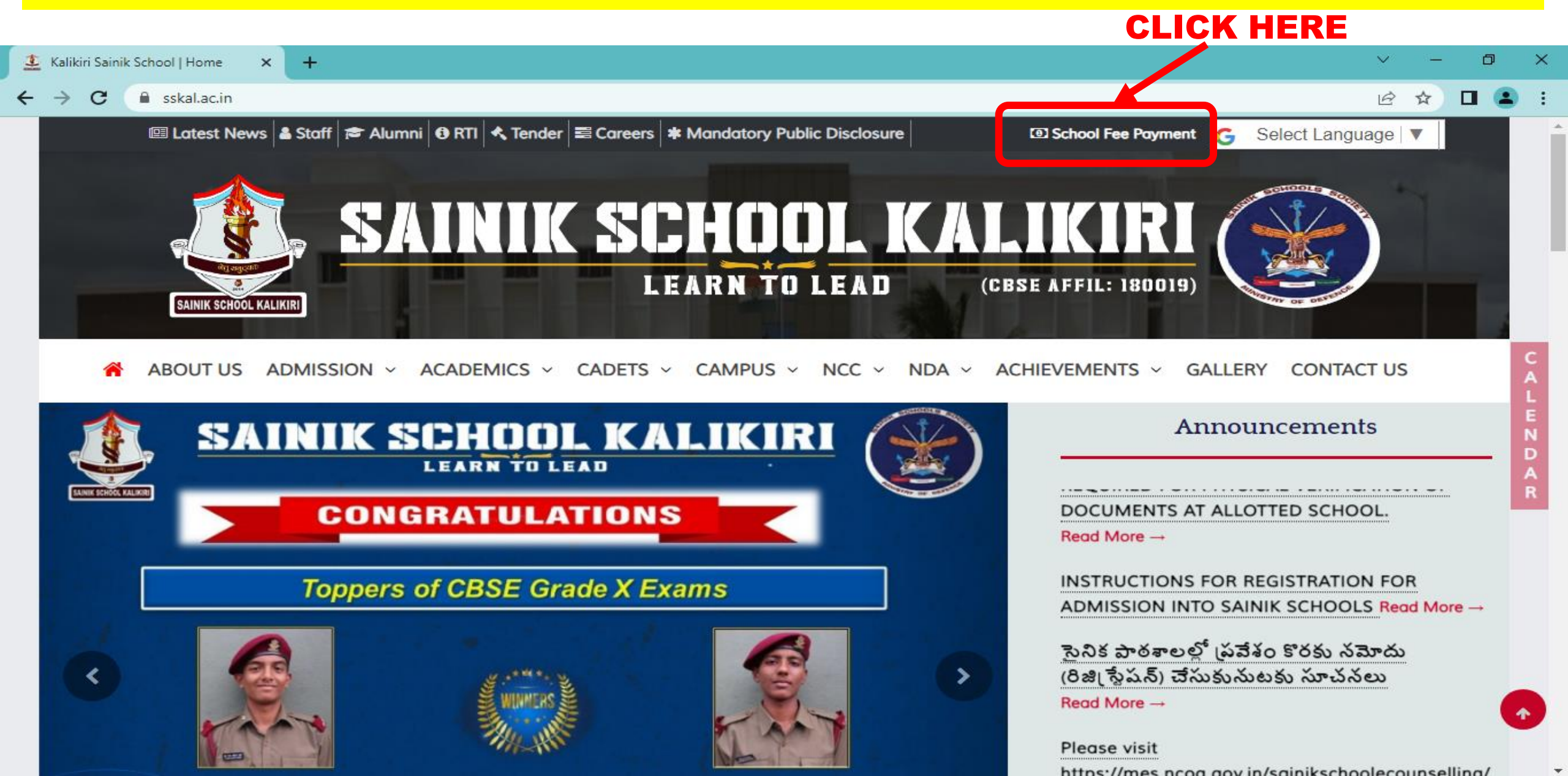

#### You will be directed to this page then click on Educational Institutions as shown below.

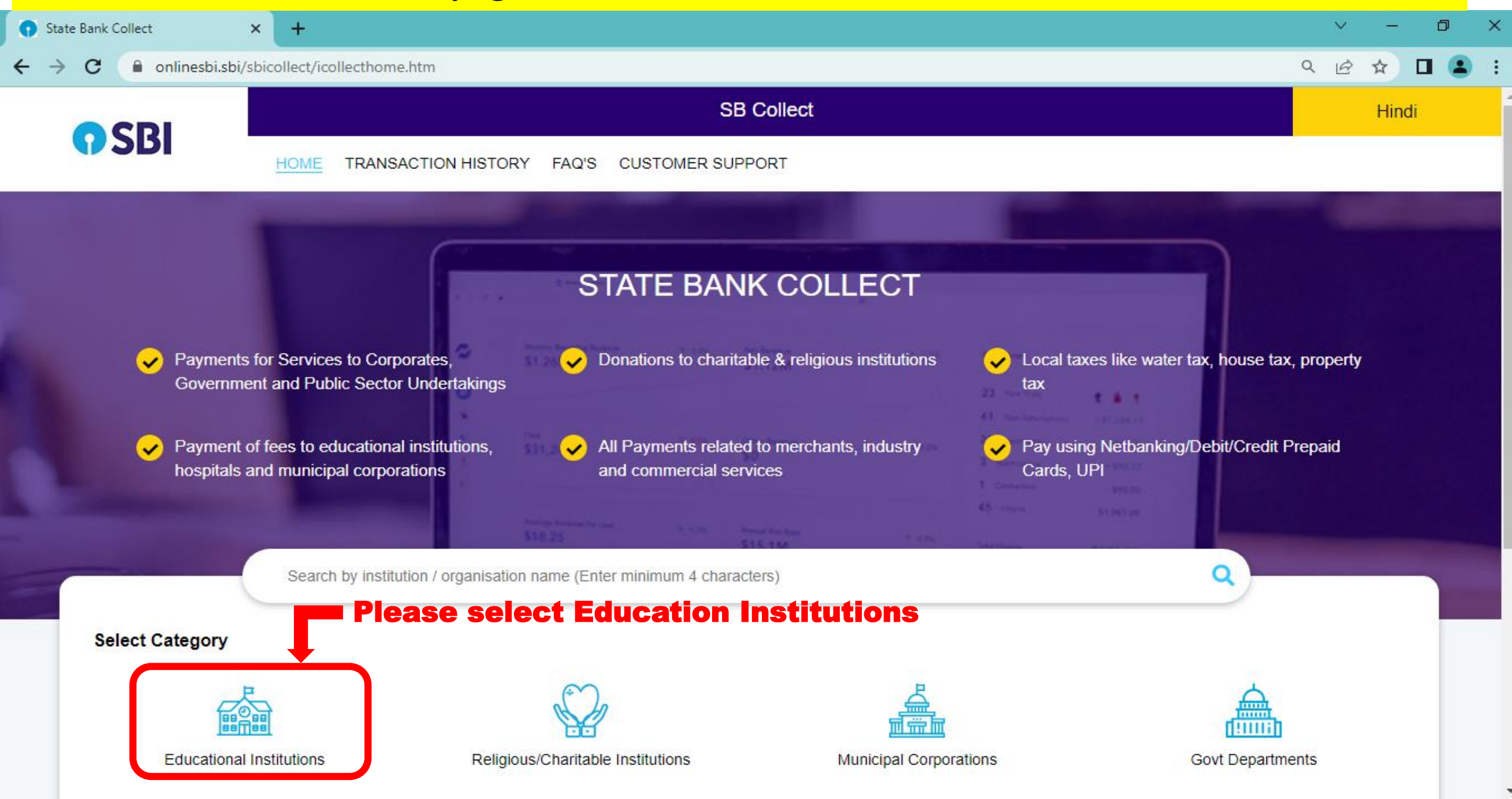

### Type School name as Sainik School Kalikiri under select payee and select PRINCIPAL SAINIK SCHOOL KALIKIRI from the List.

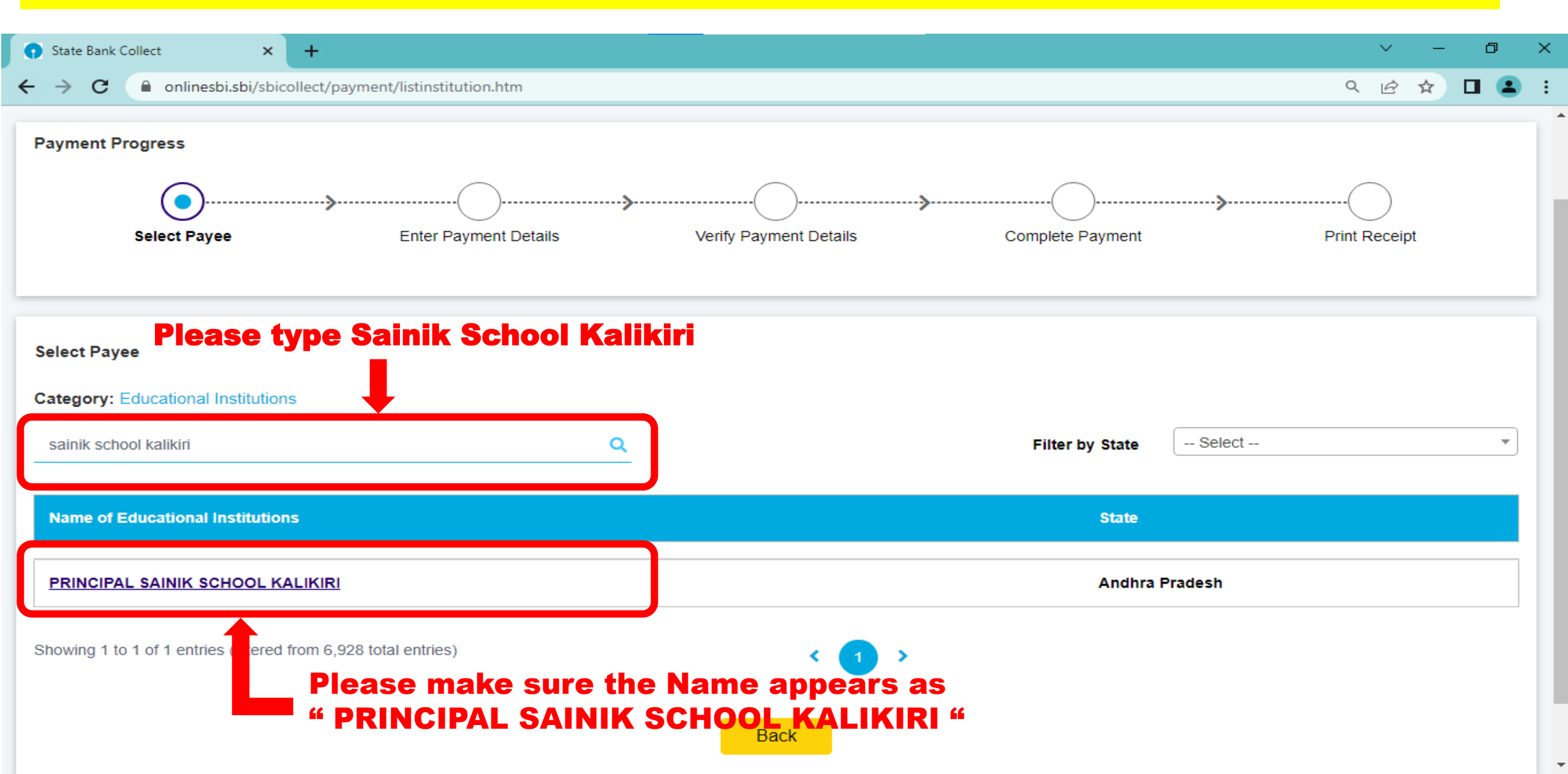

#### Fill all the required details and accept the terms and conditions of the page and then review your details.

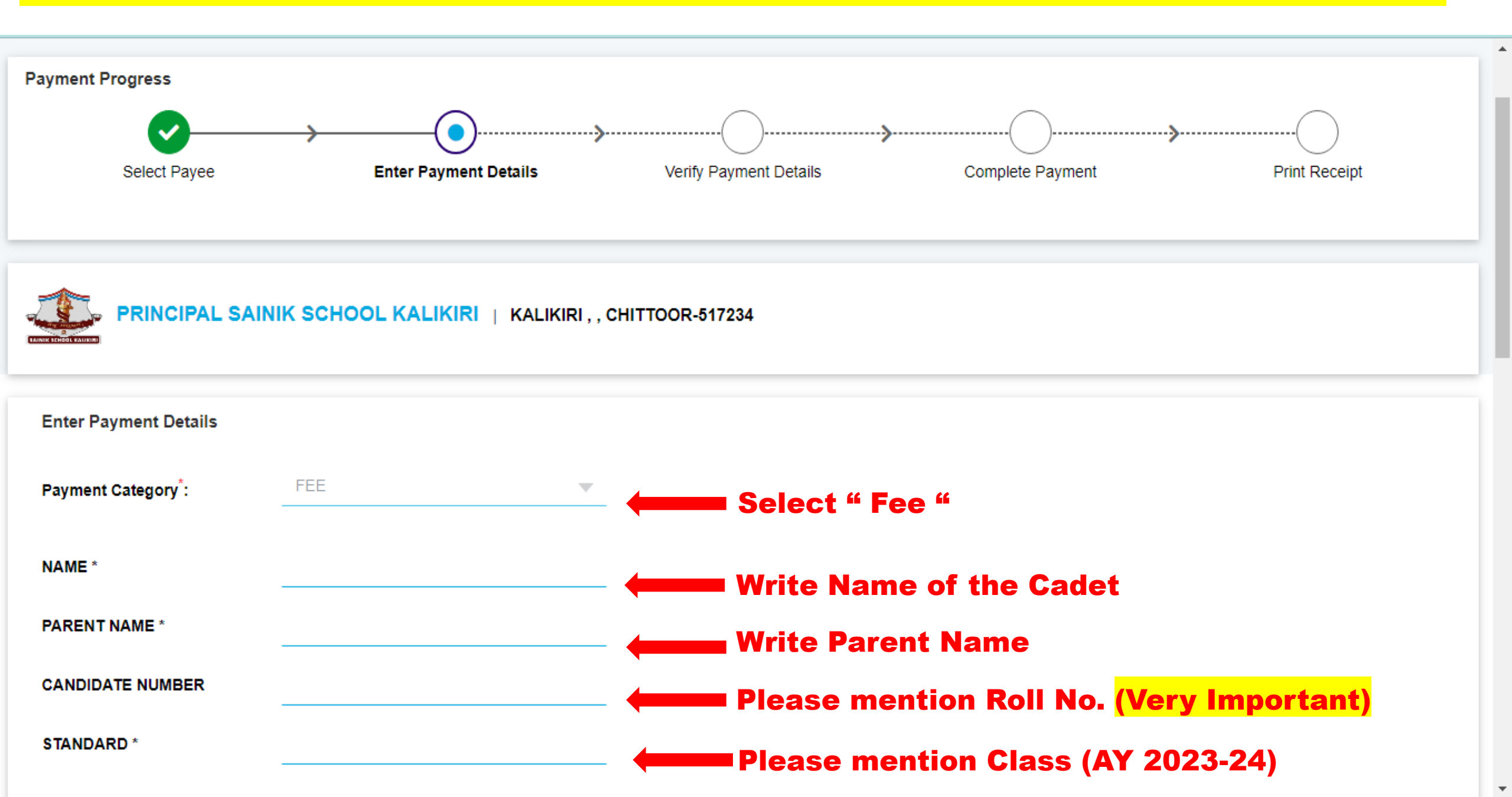

Fill all the required details and accept the terms and conditions of the page and then review your details.

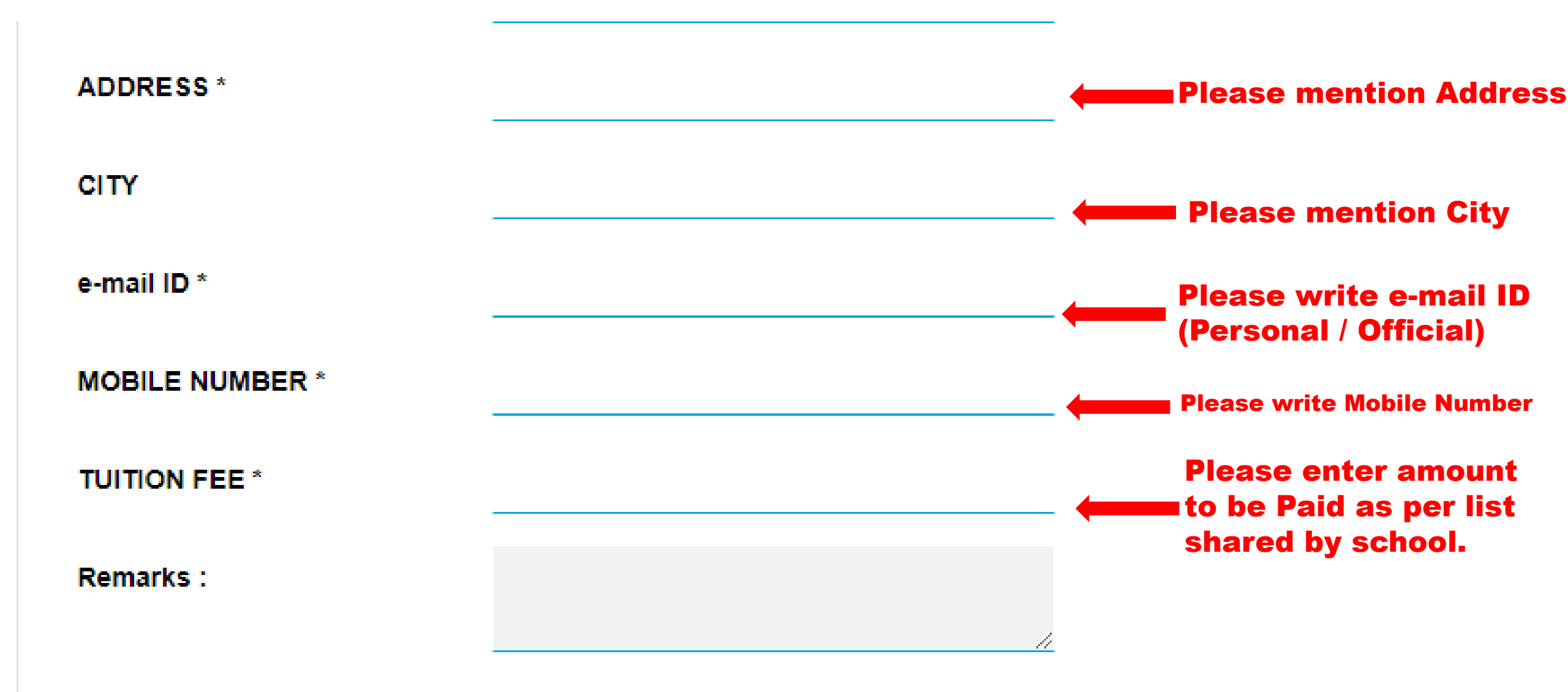

Fill all the required details and accept the terms and conditions of the page and then review your details.

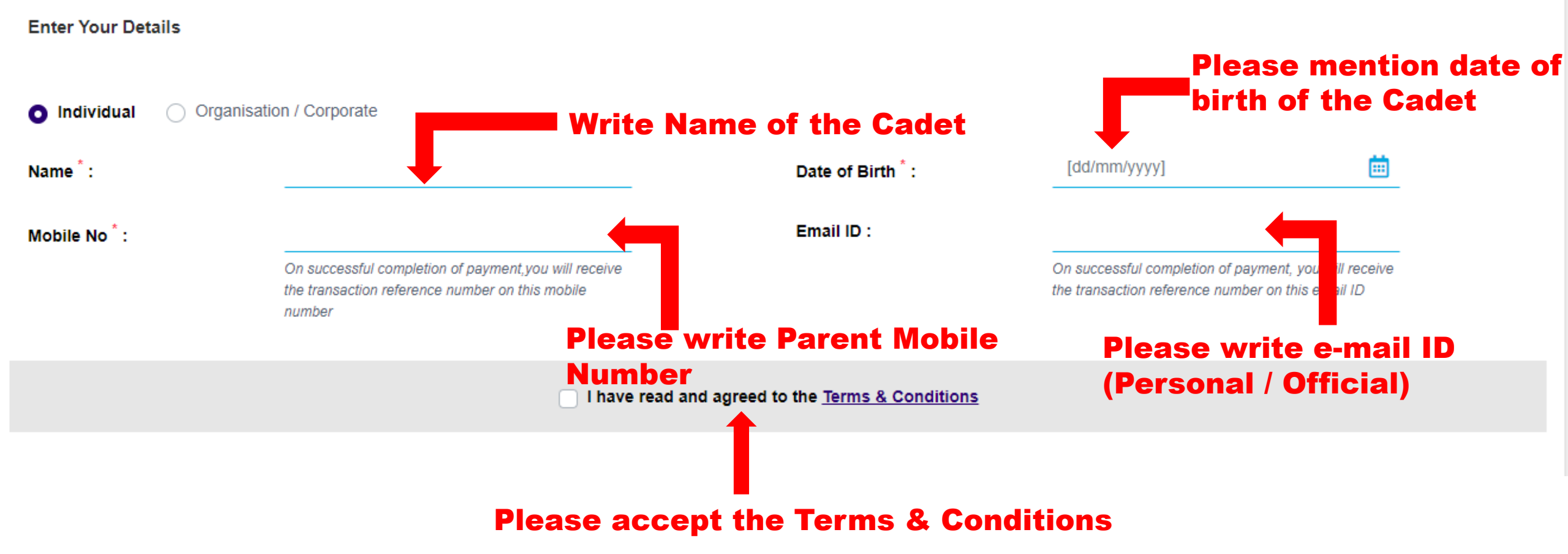

### Select the type of payment (Net Banking, Card Payments Etc.) and proceed with the payment and Print your receipt for future reference.

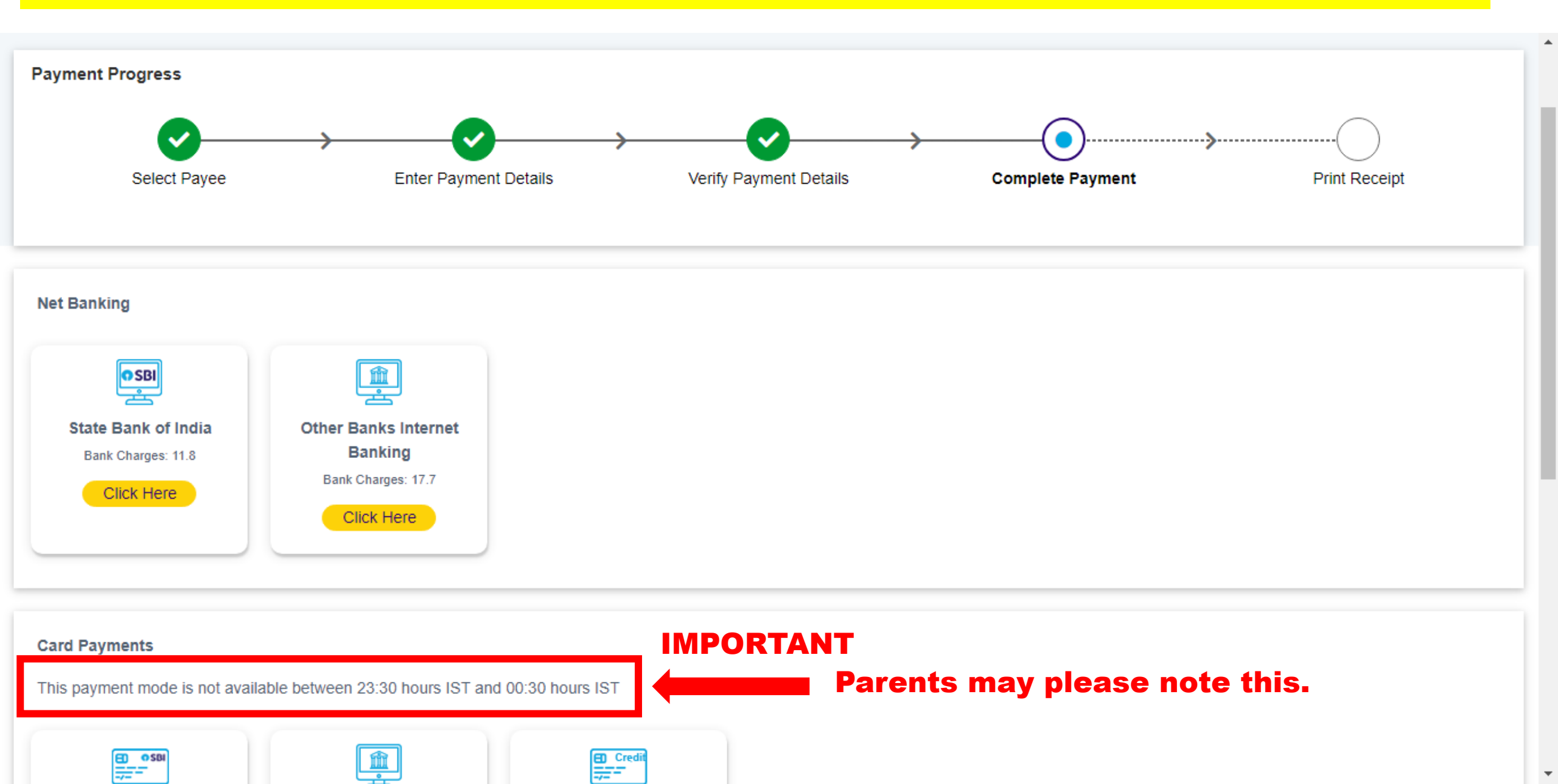

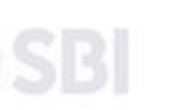

lind

IOME TRANSACTION HISTORY FAQ'S CUSTOMER SUPPORT

### **On Completion of Payment Fee Receipt will be generated. Please take a Picture / PDF and** mail it to school accounts@sskal.ac.in

Search by institution / organisation name (Enter minimum 4 characters)

elect Category

## You may contact on 9703912595 / 8500383072 for any query / clarification.

Educational Institutions

Religious/Charitable Institutions

**Aunicipal Corporations** 

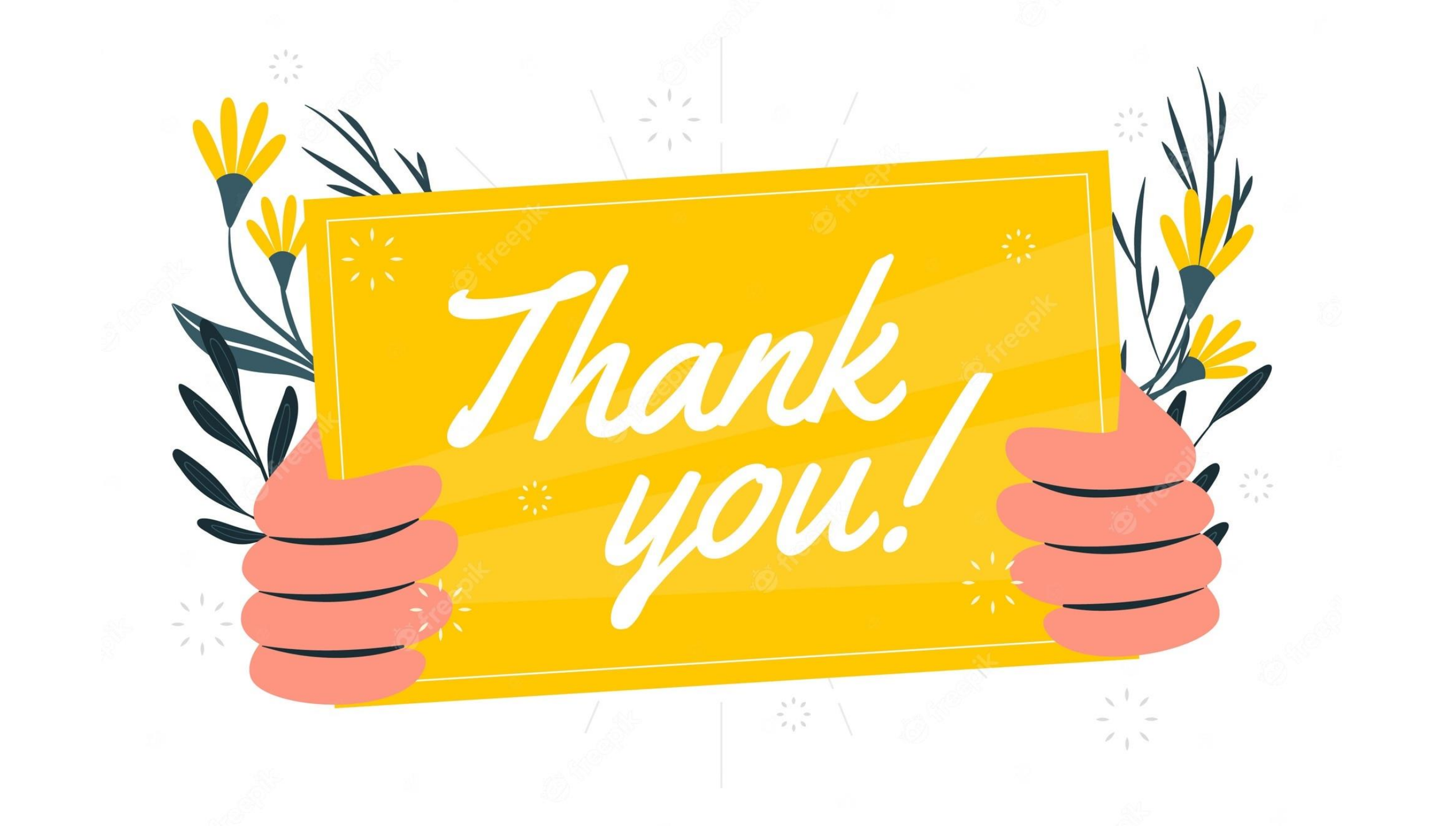